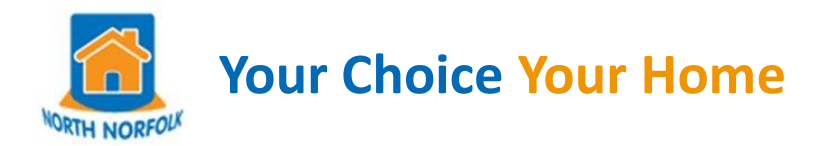

# How to access and update your Account

2 Factor Authentication has now been applied to the Your Choice Your Home website. This is a security feature, designed to keep your details safe and protect against unauthorised access to your account.

This change will come into effect on Monday 23<sup>rd</sup> September 2024. This means that each time you log in you will need to enter these three things:

- 1. Your email address
- 2. Your password

**3.** After you enter your username and password a unique one-time access PIN will be generated and sent to your email address .

Here's some guidance and tips to help explain the process following implementation of 2 Factor Authentication to Your Choice Your Home

### **Creating a password**

#### Currently registered with Your Choice Your Home and need to create a password.

**1.** To create a password for the first time, sign in and login to your account by clicking on "Already registered without a password"

|   | Your Choice Your Home About                                | View Homes Help | Contact                                                                                                    | Sign In Register |  |  |  |  |  |
|---|------------------------------------------------------------|-----------------|----------------------------------------------------------------------------------------------------|------------------|--|--|--|--|--|
| L |                                                            |                 |                                                                                                    |                  |  |  |  |  |  |
|   |                                                            |                 |                                                                                                    |                  |  |  |  |  |  |
|   | Login to your account                                      |                 | Register with Your Choice Your Home                                                                                                    |                  |  |  |  |  |  |
|   | Email address                                              |                 | If you haven't already joined <b>Your Choice Your Home</b> , you will need to do so before you co<br>express an interest in the properties we advertise. To register click the <b>'Register Now'</b> buttor<br>started. You will be able to save the application form at any point and return later if you nee<br>information to hole you complete the form |                  |  |  |  |  |  |
|   | Password                                                   |                 | ······                                                                                                    | t                |  |  |  |  |  |
|   | Enter password                                             |                 |                                                                                                    |                  |  |  |  |  |  |
|   | Already registered<br>without a password?                  | Login           | Continue with my application                                                                                                    | Register Now     |  |  |  |  |  |
|   | Forgotten your password?<br>How do I get an email address? |                 |                                                                                                    |                  |  |  |  |  |  |

2. Follow the steps below and enter your existing Your Choice Your Home number and your Date of Birth and enter your email address. (these should be your current details and be an email address that you can access and activate your password).

| Create your account                | Create your account       |
|------------------------------------|---------------------------|
| Your Choice Your Home number NNDC\ | Enter your email address  |
| Date of birth                      | test@test.com             |
| 11 Nevember - 1080                 | Retype your email address |
|                                    | test@test.com             |
| Continue                           | Continue                  |

#### 3. The following message will appear:

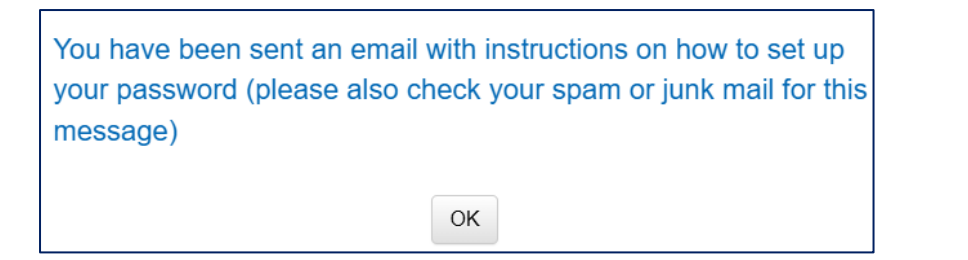

4. An example of the email you will receive is shown below:

| Your Ch                                                                                                    | ice Your Home New Account                           |                                                                                                    |        |          |           |                      |
|----------------------------------------------------------------------------------------------------|-----------------------------------------------------|----------------------------------------------------------------------------------------------------|--------|----------|-----------|----------------------|
| NN T                                                                                                    | reply@north-norfolk.gov.uk                          |                                                                                                    | ٢      | ← Reply  | Keply All | → Forward            |
|                                                                                                    | Your Choice                                         | Your Home                                                                                                    |        |          |           | Tue 10/03/2024 14,44 |
|                                                                                                    | Please click the follow                             | ving link to set your password.                                                                                |        |          |           | 1                    |
| https://www.sectortest.co.uk/PublicSite/NorthNorfolk/Choice/Reset<br>guid=66597F19-1CE9-400C-80EA-FB0BA831B052 |                                                     |                                                                                                    | SSWOI  | rd.aspx? |           |                      |
|                                                                                                    | If the link does not we<br>link will expire in 24 h | If the link does not work, copy and paste the URL into a new browser window. The link will expire in 24 hours. |        |          |           |                      |
|                                                                                                    | This is an automatical                              | lly generated message; please do not reply to th                                                               | iis ma | nil.     |           |                      |

When you open the email click on the click on the blue link which opens up a box called Reset Password - Enter your chosen password and retype your password for confirmation link to set your password.

5. Enter your chosen password and retype your password for confirmation. When setting up a password, please take care to choose something that you won't forget. (You will need to remember this each time you want to place a bid).

| Reset Password                                                                                                    |
|----------------------------------------------------------------------------------------------------|
| Your password must be at least 8 characters long, and contain at least 1 of each of the following: a number, a lowercase letter and an uppercase letter. |
| Password                                                                                                    |
|                                                                                                    |
| Retype password                                                                                                    |
|                                                                                                    |
| Reset Password                                                                                                    |

**6.** You can now log into your account with the email and password you set up and these will be required going forward to access your PIN. Without entering the PIN you will be unable to log in to the website to bid, or change any of your details.

| 'ou can now log in. |    |  |
|---------------------|----|--|
|                     | OK |  |
|                     | UK |  |
| Retype password     |    |  |
| ******              |    |  |

## Accessing a PIN (also known as a One-Time Password OTP)

#### Have created password and now need access to a PIN.

7. Sign In to your account by entering your email address and password, then click Login

| Your Choice Your Home About View Homes He | Ip Contact Sign In Register                                                                                                    |
|-------------------------------------------|----------------------------------------------------------------------------------------------------|
|                                           |                                                                                                    |
| Login to your account                     | Register with Your Choice Your Home                                                                                                    |
| Email address<br>test@test.com            | It you haven't already joined <b>Your Choice Your Home</b> , you will need to do so before you can express an interest in the properties we advertise. To register click the <b>'Register Now'</b> button to get started. You will be able to save the application form at any point and return later if you need further information to help you complete the form. |
| Password                                  | the Your Choice Your Home House Exchange pages.                                                                                                    |
|                                           | Continue with my application Register Now                                                                                                    |
| Already registered<br>without a password? |                                                                                                    |
| Forgotten your password?                  |                                                                                                    |

8. The following message will appear:

| Check Your Email                                                                                                    |
|----------------------------------------------------------------------------------------------------|
| We've sent a One-Time-Password (OTP) to your email address, please enter the OTP below to verify your account.              |
| If you use your internet browser to access your email, please open another session and do not navigate away from this page. |
| Didn't receive the email? Make sure to check your spam or junk folder.                                                      |
| One-Time-Password                                                                                                    |
| Enter the One-Time-Password here                                                                                            |
| Login                                                                                                    |

#### Important

Please note that if using a mobile phone, it's important that you do not navigate away from the Your Choice Your Home website. Either open a new tab to check for receipt of the email containing the PIN, or switch to your email App. You must keep Your Choice Your Home open in the background, otherwise you will be prompted to start the process again.

The PIN is valid for 5 minutes so there should be sufficient time to retrieve the email and enter it.

9. An example of the email you will receive is shown below

| Login                    | request for Your Choice | Your Home                                                                                                    |                |            |             |              |           |  |
|--------------------------|-------------------------|----------------------------------------------------------------------------------------------------|----------------|------------|-------------|--------------|-----------|--|
| noreply@north-norfolk.gc |                         | c .                                                                                                    | ٢              | 5          | ) Reply     | Reply All    | → Forward |  |
|                          | То                      |                                                                                                    |                |            |             | Tue 10/09/20 | 24 14:53  |  |
|                          |                         | Your Choice Your Home                                                                                                    |                |            |             |              |           |  |
|                          | H                       | ere is your One-Time-Password (OTP) to log into the site.                                                                                                    |                |            |             |              |           |  |
|                          | E                       | Example PIN 123654                                                                                                    |                |            |             |              |           |  |
|                          | lf<br>d<br>re           | the One-Time-Password does not work or you did not attempt to log<br>ing website, please contact the Local Authority or Housing Associa<br>gistered with. This One-Time-Password will expire in 5 minutes. | in to<br>ation | our<br>you | bid-<br>are |              |           |  |
|                          | <br>                    | his is an automatically generated message: please do not reply to th                                                                                                    | nis m:         | ail        |             |              |           |  |

**10.** Copy the PIN – return to Your Choice Your Home page and paste it into the One-Time-Password box (or enter it manually). Then select Login:

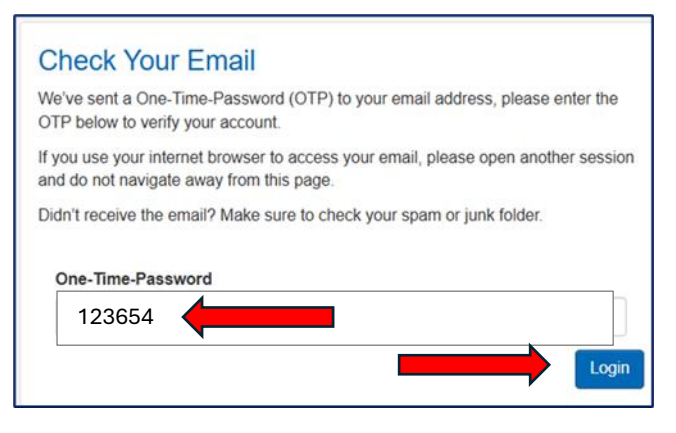

You should now be logged in and be able see your account and bid on properties you are eligible for.

#### What to do if you do not receive a PIN after following the above steps:

If you don't receive a PIN within the 2 minutes (it should arrive much quicker than this) Please check your spam/junk folder.

If you have waited at least 2 minutes and checked your email inbox and spam folder – if no PIN has been received, please contact the Housing Options team to let them know. They will need your application reference number, email address and date/time that you tried to log in. This can then be investigated further for you.

Note: If you have requested a PIN, logged in and then logged back out again, there is a 3 minute gap required before you can request a new PIN. This is a security feature, and a pop-up message will appear if you try to log back in again before 3 minutes has passed.

#### What to do if you do not already have an email address set up:

#### Help on getting an email

In order to access YCYH you will be required to set up an email address.

If you do not have an e-mail address here are some links below to providers that will have you up and running in no time.

gmail - this link will take you to the Google Mail site where you can set-up your own e-mail account

hotmail - this link will take you to the Microsoft Hotmail site where you can set-up your own e-mail account

YahooMail - this link will take you to the Yahoo Mail site where you can set-up your own e-mail account